# ECE 4750 Computer Architecture, Fall 2016 Tutorial 1: Linux Development Environment

School of Electrical and Computer Engineering Cornell University

revision: 2016-08-31-17-42

| 1 | Intro              | oduction                                                         | 3  |
|---|--------------------|------------------------------------------------------------------|----|
| 2 | ECE                | Computing Resources                                              | 3  |
|   | 2.1                | The ecelinux Workstations in 314 Phillips Hall                   | 3  |
|   | 2.2                | The ecelinux Servers                                             | 3  |
|   | 2.3                | Remote Login from CIT Windows Computing Lab in 318 Phillips Hall | 4  |
|   | 2.4                | Remote Login from Personal Windows Laptop/Workstation            | 4  |
|   | 2.5                | Remote Login from Personal Mac Laptop/Workstation                | 4  |
|   | 2.6                | Remote Login from Personal Linux Laptop/Workstation              | 5  |
|   | 2.7                | Remote Login from Off-Campus Using the Cornell VPN               | 5  |
|   | 2.8                | Testing X11 After Remote Login                                   | 5  |
|   | 2.9                | Personal Computing Resources                                     | 6  |
| 3 | The                | Linux Command Line                                               | 6  |
|   | 3.1                | Hello World                                                      | 6  |
|   | 3.2                | Manual Pages                                                     | 7  |
|   | 3.3                | Create, View, and List Files                                     | 7  |
|   | 3.4                | Create, Change, and List Directories                             | 8  |
|   | 3.5                | Copy, Move, and Remove Files and Directories                     | 11 |
|   | 3.6                | Using wget to Download Files                                     | 13 |
|   | 3.7                | Using grep to Search Files                                       | 13 |
|   | 3.8                | Using find to Find Files                                         | 14 |
|   | 3.9                | Using tar to Archive Files                                       | 15 |
|   | 3.10               | Using top to View Running Processes                              | 15 |
|   | 3.11               | Environment Variables                                            | 16 |
|   | 3.12               | Command Output Redirection                                       | 16 |
|   | 3.13               | Command Chaining                                                 | 17 |
|   | 3.14               | Command Pipelining                                               | 17 |
|   | 3.15               | Aliases, Wildcards, Command History, and Tab Completion          | 18 |
| 4 | Linux Text Editors |                                                                  |    |
|   | 4.1                | Nano                                                             | 19 |

| 7 | Con | clusion                               | 24 |
|---|-----|---------------------------------------|----|
|   | 6.3 | Using trash to Safely Remove Files    | 24 |
|   | 6.2 | Using quota to Check Your Space Usage | 23 |
|   | 6.1 | ECE 4750 Setup Script                 | 23 |
| 6 | ECE | 2 4750 Specific Linux Commands        | 23 |
| 5 | The | Two-Window Linux Workflow             | 21 |
|   | 4.4 | MobaTextEditor                        | 21 |
|   | 4.3 | Emacs and Vim                         | 21 |
|   | 4.2 | Geany                                 | 20 |

# 1. Introduction

All the lab assignments for this course are designed assuming you will be using a Linux (or UNIXlike) operating system for development. Basic Linux knowledge is essential to successfully complete these lab assignments and a more in-depth understanding enhances productivity. This tutorial covers the computing resources to be used in the course and offers a brisk introduction to the Linux operating system for first time users including some details specific to this course.

To follow along with the tutorial, type the commands without the % character. In addition to working through the commands in the tutorial, you should also try the more open-ended tasks marked with the  $\star$  symbol.

# 2. ECE Computing Resources

We will be using ecelinux workstations and servers for all of the laboratory assignments. The ecelinux machines all run the Red Hat Enterprise Linux 7 operating system, and they all use an identical setup. You do not need to do anything special to create an ecelinux account. You will be using your NetID and Cornell password to login, and an ecelinux account will be automatically created for you when you first login. Any student enrolled in any ECE class should automatically be granted access to the ecelinxu workstations and servers. Having said this, if you cannot login to *either* the ecelinux workstations or the ecelinux servers, you should email the COE/CIS sysadmins at itcoecis-help@cornell.edu.

There are three ways you can get access to the ecelinux workstations and servers: you can use the ecelinux workstations in 314 Phillips, you can remotely login to the ecelinux servers from the CIT Windows Computing Lab in 318 Phillips Hall, or you can remotely login to the ecelinux servers from your own personal workstation. Since we use open-source tools in this course, it should also be possible for you to directly work locally on your own workstation without logging into the ecelinux servers. This would require you to setup your own local development environment, so we cannot really provide too much support for this option.

# 2.1. The ecelinux Workstations in 314 Phillips Hall

You can use the 25 brand new ecelinux workstations in 314 Phillips Hall to work on your lab assignments. The ecelinux workstations are fast and have generous 27" monitors. You should be able to access the lab using your keycard, although you might need to try swiping your card a few times. You can login to the workstations using your NetID and Cornell password. Once you have logged into an ecelinux workstation, you can open a terminal by choosing *Applications* > *Favorites* > *Terminal* from the menu at the top of the desktop.

# 2.2. The ecelinux Servers

The department has a cluster of ecelinux servers dedicated for ECE instructional use. These servers are setup in the exact same way as the ecelinux workstations in 314 Phillips Hall. There are two servers named as follows:

- ecelinux-01.ece.cornell.edu
- ecelinux-02.ece.cornell.edu

If one of the two servers seems slow, students may want to try logging into the other server. Note that there are actually two other servers named ecelinux-03 and ecelinux-04, and there is also a load-balancer named ecelinux. We do not recommend students use any of these servers. The

ecelinux-01 and ecelinux-02 servers are significantly faster, which can make a big difference when running long simulations. Students should always explicitly login to either ecelinux-01 or ecelinux-02, unless these two faster servers are down.

## 2.3. Remote Login from CIT Windows Computing Lab in 318 Phillips Hall

Students can also use the 45 Windows workstations in 318 Phillips Hall to login to an ecelinux server remotely. You should be able to access the lab using your keycard, and you can use your NetID and Cornell password to login to the workstations. You can then use MobaXterm to login to an ecelinux server. To start MobaXterm choose *All Programs > Class Files > MobaXterm Personal Edition > MobaXterm Personal Edition* from the start menu. Once MobaXterm has loaded you will see it has started a local terminal. Use the following command at the local terminal prompt to login to an ecelinux server:

% ssh -X <netid>@ecelinux-01.ece.cornell.edu

Replace <netid> with your Cornell NetID in the command above, and feel free to use ecelinux-02 instead of ecelinux-01. Do not type the % character. We use the % character to indicate what commands we should enter on the command line. Executing the command will prompt you to enter your Cornell password, and then you should be connected to the ecelinux server. The -X command line option enables X11 forwarding so that we can start a GUI application like geany or gtkwave on the server yet have the actual GUI displayed on our local machine.

After logging into an ecelinux server you will notice that a sidebar appears on the left that shows you the files in your home directory. You can drag files to/from the sidebar and the desktop to easily move files to/from the Windows workstation and an ecelinux server. To hide the sidebar choose *View* > *Show/hide sidebar* from the menu.

#### 2.4. Remote Login from Personal Windows Laptop/Workstation

You can also login to an ecelinux server from your own personal Windows workstation. You will need to install MobaXterm on your workstation. Download the installer from here:

• http://mobaxterm.mobatek.net/MobaXterm\_Setup\_9.1.msi

Run the installer, click *next* to start the installation, agree to the EULA and click *next*, click *next* to install in the default location, click *install* to start the installation, and click *finish* to finish the installation. Then start MobaXterm by choosing *All Programs* > *MobaXterm Personal Edition* > *MobaXterm Personal Edition* > *MobaXterm Personal Edition* from the start menu. You should agree if Windows asks to grant any additional security permissions to MobaXterm. Then follow the directions in Section 2.3. Note that if your connection to an ecelinux server seems to be dropping, you may need to set the SSH "keep alive signal". Choose *Settings* > *Configuration* and check the option to send a keep alive signal every 60 seconds.

## 2.5. Remote Login from Personal Mac Laptop/Workstation

To start, you need to open a local terminal by typing "terminal" into Spotlight. By default your connection to an ecelinux server will be dropped if you are inactive for a certain amount of time. To prevent this, you need to add some configuration information to a specific file. We will learn more about the echo command and command output redirection later in the tutorial, but for now carefully enter the following commands in the terminal.

```
% echo "Host *.ece.cornell.edu" >> ~/.ssh/config
% echo " ServerAliveInterval 180" >> ~/.ssh/config
```

Do not type the % character. We use the % character to indicate what commands we should enter on the command line. You will need to install X11, although some older versions of Mac OS X have X11 installed by default, or you may have previously installed X11. To see if you have X11 installed, enter the following command in the terminal.

% xclock

Again, do not type the % character. If your system cannot find xclock then you need to install X11. The specific X11 window system you will want to use is called XQuartz, and it is available from here:

• http://xquartz.macosforge.org/landing

Use the DMG to install XQuartz and then try running xclock again. Once xclock works locally, then use SSH to login to an ecelinux server as follows:

% ssh -X <netid>@ecelinux-01.ece.cornell.edu

Replace <netid> with your Cornell NetID in the command above and do not type the % character. Feel free to use ecelinux-02 instead of ecelinux-01.

# 2.6. Remote Login from Personal Linux Laptop/Workstation

If you are using Linux you will likely know how to open a local terminal. By default your connection to the an ecelinux server will be dropped if you are inactive for a certain amount of time. To prevent this, you need to add some configuration information to a specific file. We will learn more about the echo command and command output redirection later in the tutorial, but for now carefully enter the following commands in the terminal.

```
% echo "Host *.ece.cornell.edu" >> ~/.ssh/config
% echo " ServerAliveInterval 180" >> ~/.ssh/config
```

Then use SSH as follows:

% ssh -X <netid>@ecelinux-01.ece.cornell.edu

As mentioned above, replace <netid> with your Cornell NetID in the command above and do not type the % character. Feel free to use ecelinux-02 instead of ecelinux-01.

#### 2.7. Remote Login from Off-Campus Using the Cornell VPN

Logging in remotely from your own personal laptop/workstation will work fine if you are connected to the wired or wireless (e.g., RedRover) campus network. If you are off-campus, then you will need to use the Cornell virtual private network (VPN) to access an ecelinux server. Simply follow the instructions at the following link to install the Cisco VPN software for your personal laptop/workstation and then to connect to the VPN.

• http://www.it.cornell.edu/services/vpn/howto/index.cfm

After connecting to the VPN, you can follow the above instructions to SSH into an ecelinux server.

# 2.8. Testing X11 After Remote Login

After remotely logging into an ecelinux server remotely using any of the above approaches, you can verify that a GUI application (e.g., geany or gtkwave) will work by running the following command.

% xclock

Just to be very explicit, you want to execute the xclock command *remotely* after logging into an ecelinux server via SSH (i.e., not locally on your Mac/Linux laptop/workstation). If you cannot see the analog clock, there there is likely an issue with your X11 setup. You can also try the more interesting xeyes.

% xeyes

# 2.9. Personal Computing Resources

While we strongly encourage students to use the ecelinux workstations and servers, more advanced students are welcome to work directly on their own workstations without logging into an ecelinux server. This is not too much work if your are using a UNIX-like system (e.g., Mac OS X, Linux). It will require the student to install iverilog, gtkwave, and the PyMTL hardware modeling framework. For the final laboratory assignment, students will have to install the RISC-V cross-compiler as well. More information about installing these tools is available at the following links:

- http://iverilog.icarus.com
- http://gtkwave.sourceforge.net
- https://github.com/cornell-brg/pymtl
- https://github.com/riscv/riscv-tools (follow instructions for GCC/Newlib toolchain)

The course staff cannot offer too much support for this, and please remember that all lab submissions must work on the ecelinux workstations and servers, since that is where the course staff will be doing the assessment.

# 3. The Linux Command Line

In this section, we introduce the basics of working at the Linux command line. Please note that this Linux tutorial is obviously not comprehensive and cannot replace the extensive amount of documentation available online or elsewhere. The goal is to get you comfortable with commands required to complete the lab assignments. Before trying the commands listed in this section, you will need to get access to the ECE computing resources as described in the previous section.

The shell is the original Linux user interface which is a text-based command-line interpreter. The default shell on the ecelinux machines is Bash. While there are other shells such as sh, csh, and tcsh, for this course we will always be assuming you are using Bash. As mentioned above, we use the % character to indicate commands that should be entered at the Linux command line, but you should not include the actual % character when typing in the commands on your own. To make it easier to cut-and-paste commands from this tutorial document onto the command line, you can tell Bash to ignore the '%' character using the following command:

% alias %=""

Now you can cut-and-paste a sequence of commands from this tutorial document and Bash will not get confused by the '%' character which begins each line.

# 3.1. Hello World

We begin with the ubiquitous "Hello, World" example. To display the message "Hello, World" we will use the echo command. The echo command simply "echos" its input to the console.

% echo "Hello, World"

The string we provide to the echo command is called a *command line argument*. We use command line arguments to tell commands what they should operate on. Although simple, the echo command can very useful for creating simple text files, displaying environment variables, and general debugging.

★ *To-Do On Your Own:* Experiment with using the echo command to display different messages.

## 3.2. Manual Pages

You can learn more about any Linux command by using the man command. Try using this to learn more about the echo command.

% man echo

You can use the up/down keys to scroll the manual one line at a time, the space bar to scroll down one page at a time, and the q key to quit viewing the manual. You can even learn about the man command itself by using man man. As you follow the tutorial, feel free to use the man command to learn more about the commands we cover.

★ To-Do On Your Own: Use the man command to learn more about the cat command.

#### 3.3. Create, View, and List Files

We can use the echo command and a feature called *command output redirection* to create simple text files. We will discuss command output redirection in more detail later in the tutorial. Command output redirection uses the > operator to take the output from one command and "redirect" it to a file. The following commands will create a new file named ece4750-tut1.txt that simply contains the text "Computer Architecture".

% echo "Computer Architecture" > ece4750-tut1.txt

We can use the cat command to quickly display the contents of a file.

% cat ece4750-tut1.txt

For larger files, cat will output the entire file to the console so it may be hard to read the file as it streams past. We can use the less command to show one screen-full of text at a time. You can use the up/down keys to scroll the file one line at a time, the space bar to scroll down one page at a time, and the q key to quit viewing the file.

% less ece4750-tut1.txt

You can use the 1s command to list the filenames of the files you have created.

# % ls

We can provide *command line options* to the ls command to modify the command's behavior. For example, we can use the -1 (i.e., a dash followed by the number one) command line option to list one file per line, and we can we can use the -1 (i.e., a dash followed by the letter l) command line option to provide a longer listing with more information about each file.

% ls -1 % ls -1

You should see the newly created ece4750-tut1.txt file along with some additional directories or folders. We will discuss directories in the next section. Use the following commands to create a few more files using the echo command and command output redirection, and then list the files again.

```
% echo "Application" > ece4750-tut1-layer1.txt
% echo "Algorithm" > ece4750-tut1-layer2.txt
% ls -1
```

★ To-Do On Your Own: Create a new file named ece4750-tut1-layer3.txt which contains the third layer in the computing systems stack (i.e., programming language). Use cat and less to verify the file contents.

# 3.4. Create, Change, and List Directories

Obviously, having all files in a single location would be hard to manage effectively. We can use *directories* (also called folders) to logically organize our files, just like one can use physical folders to organize physical pieces of paper. The mechanism for organizing files and directories is called the *file system*. When you first login to an ecelinux machine, you will be in your *home directory*. This is your own private space on the server that you can use to work on the lab assignments and store your files. You can use the pwd command to print the directory in which you are currently working, which is known as the *current working directory*.

% pwd /home/<netid>

You should see output similar to what is shown above, but instead of <netid> it should show your actual NetID. The pwd command shows a *directory path*. A directory path is a list of nested directory names; it describes a "path" to get to a specific file or directory. So the above path indicates that there is a toplevel directory named home that contains a directory named <netid>. This is the directory path to your home directory. As an aside, notice that Linux uses a forward slash (/) to separate directories, while Windows uses a back slash (\) for the same purpose.

We can use the mkdir command to make new directories. The following command will make a new directory named ece4750 within your home directory.

% mkdir ece4750

We can use the cd command to change our current working directory. The following command will change the current working directory to be the newly created ece4750 directory, before displaying the current working directory with the pwd command.

% cd ece4750 % pwd /home/<netid>/ece4750

Use the mkdir, cd, and pwd commands to make another directory.

```
% mkdir tut1
% cd tut1
% pwd
/home/<netid>/ece4750/tut1
```

We sometimes say that tut1 is a subdirectory or a child directory of the ece4750 directory. We might also say that the ece4750 directory is the parent directory of the tut1 directory.

There are some important shortcuts that we can use with the cd command to simplify navigating the file system. The special directory named . (i.e., one dot) always refers to the current working directory. The special directory named . . (i.e., two dots) always refers to the parent of the current working directory. The special directory named ~ (i.e., a tilde character) always refers to your home directory. The special directory named / (e.g., single forward slash) always refers to the highest-level root directory. The following commands illustrate how to navigate up and down the directory hierarchy we have just created.

```
% pwd
/home/<netid>/ece4750/tut1
% cd .
% pwd
/home/<netid>/ece4750/tut1
% cd ..
% pwd
/home/<netid>/ece4750
% cd ..
% pwd
/home/<netid>
% cd ece4750/tut1
% pwd
/home/<netid>/ece4750/tut1
% cd
% pwd
/home/<netid>
% cd /
% pwd
/
% cd ~/ece4750
% pwd
/home/<netid>/ece4750
```

Notice how we can use the cd command to change the working directory to another arbitrary directory by simply using a directory path (e.g., ece4750/tut1). These are called *relative paths* because the path is relative to your current working directory. You can also use an *absolute path* which always starts with the *root directory* to concretely specify a directory irrespective of the current working directory. A relative path is analogous to directions to reach a destination from your current location

(e.g., How do I get to the coffee shop from my current location?), while an absolute path is analogous to directions to reach a destination from a centralized location (e.g., How do I get to the coffee shop from the center of town?).

```
% pwd
/home/<netid>/ece4750
% cd /home/<netid>/ece4750/tut1
% pwd
/home/<netid>/ece4750/tut1
% cd
% pwd
/home/<netid>
```

This example illustrates one more useful shortcut. The cd command with no command line arguments always changes the current working directory to your home directory. We can use the ls command to list files as well as directories. Use the following commands to create a new file and directory in the ece4750/tut1 subdirectory, and then list the file and directory.

```
% cd ~/ece4750/tut1
% echo "Computer Architecture" > ece4750-tut1.txt
% mkdir dirA
% ls -1
```

You should see both the dirA subdirectory and the newly created ece4750-tut1.txt file listed. Feel free to use the cat command to verify the file contents of the newly created file. We can use the tree command to recursively list the contents of a directory. The following commands create a few more directories before displaying the directory hierarchy.

```
% cd ~/ece4750/tut1
% mkdir -p dirB/dirB_1
% mkdir -p dirB/dirB_2
% mkdir -p dirC/dirC_1
% cd ~/ece4750/tut1
% tree
.
+-- dirA
+-- dirB
| |-- dirB_1
| '-- dirB_2
|-- dirC
| '-- dirC_1
'-- ece4750-tut1.txt
```

Note that we are using the -p command line option with the mkdir command to make multiple nested directories in a single step.

★ To-Do On Your Own: Experiment with creating additional directories and files within the ece4750/tut1 subdirectory. Try creating deeper hierarchies with three or even four levels of nesting using the -p option to the mkdir command. Experiment with using the . and . . special directories. Use the tree command to display your newly created directory hierarchy.

## 3.5. Copy, Move, and Remove Files and Directories

We can use the cp command to copy files. The first argument is the name of the file you want to copy, and the second argument is the new name to give to the copy. The following commands will make two copies of the files we created in the previous section.

```
% cd ~/ece4750/tut1
% cp ece4750-tut1.txt ece4750-tut1-a.txt
% cp ece4750-tut1.txt ece4750-tut1-b.txt
% ls -1
```

We can also copy one or more files into a subdirectory by using multiple source files and a final destination directory as the arguments to the cp command.

```
% cd ~/ece4750/tut1
% cp ece4750-tut1.txt dirA
% cp ece4750-tut1-a.txt ece4750-tut1-b.txt dirA
% tree
```

We can use the *-r* command line option to enable the cp command to recursively copy an entire directory.

```
% cd ~/ece4750/tut1
% tree
% cp -r dirA dirD
% tree
```

If we want to move a file or directory, we can use the mv command. As with the cp command, the first argument is the name of the file you want to move and the second argument is the new name of the file.

```
% cd ~/ece4750/tut1
% mv ece4750-tut1.txt ece4750-tut1-c.txt
% ls -1
```

Again, similar to the cp command, we can also move one or more files into a subdirectory by using multiple source files and a final destination directory as the arguments to the mv command.

```
% cd ~/ece4750/tut1
% tree
% mv ece4750-tut1-a.txt dirB
% mv ece4750-tut1-b.txt ece4750-tut1-c.txt dirB
% tree
```

We do not need to use the -r command line option to move an entire directory at once.

```
% cd ~/ece4750/tut1
% tree
% mv dirD dirE
% tree
```

The following example illustrates how we can use the special . directory to move files from a subdirectory into the current working directory.

```
% cd ~/ece4750/tut1
% tree
% mv dirE/ece4750-tut1.txt .
% tree
```

We can use the rm command to remove files. The following command removes a file from within the ece4750/tut1 subdirectory.

```
% cd ~/ece4750/tut1
% ls -1
% rm ece4750-tut1.txt
% ls -1
```

To clean up, we might want to remove the files we created in your home directory earlier in this tutorial.

```
% cd
% rm ece4750-tut1.txt
% rm ece4750-tut1-layer1.txt
% rm ece4750-tut1-layer2.txt
% rm ece4750-tut1-layer3.txt
```

We can use the -r command line option with the rm command to remove entire directories, but please be careful because it is relatively easy to permanently delete many files at once. See Section 6.3 for a useful command that you might want to use instead of the rm command to avoid accidentally deleting important work.

```
% cd ~/ece4750/tut1
% ls -1
% rm -r dirA dirB dirC dirE
% ls -1
```

★ To-Do On Your Own: Creating additional directories and files within the ece4750/tut1 subdirectory, and then use the cp, mv, and rm commands to copy, move, and remove the newly created directories and files. Use the ls and tree commands to display your file and directory organization.

## 3.6. Using wget to Download Files

We can use the wget command to download files from the internet. For now, this is a useful way to retrieve a text file that we can use in the following examples.

```
% cd ~/ece4750/tut1
```

```
% wget http://www.csl.cornell.edu/courses/ece4750/overview.txt
```

```
% cat overview.txt
```

# 3.7. Using grep to Search Files

We can use the grep command to search and display lines of a file that contain a particular pattern. The grep command can be useful for quickly searching the contents of the source files in your lab assignment. The command takes the pattern and the files to search as command line arguments. The following command searches for the word "memories" in the overview.txt file downloaded in the previous section.

```
% cd ~/ece4750/tut1
% grep "memories" overview.txt
```

You should see just the three lines within the overview.txt file that contain the word "memories". We can use the --line-number and --color command line options with the grep command to display the line number of each match and to highlight the matched word.

```
% cd ~/ece4750/tut1
% grep --line-number --color "memories" overview.txt
```

We can use the -r command line option to recursively search all files within a given directory hierarchy. In the following example, we create a subdirectory, copy the overview.txt file, and illustrate how we can use the grep command to recursively search for the word "memories".

```
% cd ~/ece4750/tut1
% mkdir dirA
% cp overview.txt dirA
% grep -r --line-number --color "memories" .
```

Notice how we specify a directory as a command line argument (in this case the special . directory) to search the current working directory. You should see the three lines from both copies of the overview.txt file. The grep command also shows which file contains the match.

As another example, we will search two special files named /proc/cpuinfo and proc/meminfo. These files are present on every modern Linux system, and they contain information about the processor and memory hardware in that system. The following command first uses the less command so you can browse the file, and then uses the grep command to search for processor in the /proc/cpuinfo file. Recall that with the less command, we use the up/down keys to scroll the file one line at a time, the space bar to scroll down one page at a time, and the q key to quit viewing the file.

```
% cd ~/ece4750/tut1
% less /proc/cpuinfo
% grep "processor" /proc/cpuinfo
```

It should be pretty clear that you are using a multicore processor! You can also search to find out which company makes the processors and what clock frequency they are running at:

```
% cd ~/ece4750/tut1
% grep "vendor_id" /proc/cpuinfo
% grep "cpu MHz" /proc/cpuinfo
```

We can find out how much DRAM is in the system by searching for MemTotal in the /proc/meminfo file.

```
% cd ~/ece4750/tut1
% grep "MemTotal" /proc/meminfo
```

★ *To-Do On Your Own:* Try using grep to search for the words "processor" and "network" in the overview.txt file.

# 3.8. Using find to Find Files

We can use the find command to recursively search a directory hierarchy for files or directories that match a specified criteria. While the grep command is useful for searching file contents, the find command is useful for quickly searching the file and directory names in your lab assignments. The find command is very powerful, so we will just show a very simple example. First, we create a few new files and directories.

```
% cd ~/ece4750/tut1
% mkdir -p dirB/dirB_1
% mkdir -p dirB/dirB_2
% mkdir -p dirC/dirC_1
% echo "test" > dirA/file0.txt
% echo "test" > dirA/file1.txt
% echo "test" > dirB/dirB_1/file0.txt
% echo "test" > dirB/dirB_1/file1.txt
% echo "test" > dirB/dirB_1/file1.txt
% echo "test" > dirB/dirB_1/file1.txt
% echo "test" > dirB/dirB_1/file0.txt
% tree
```

We will now use the find command to find all files named "file0.txt". The find command takes one command line argument to specify where we should search and a series of command line options to describe what files and directories we are trying to find. We can also use command line options to describe what action we would like to take when we find the desired files and directories. In this example, we use the --name command line option to specify that we are searching for files with a specific name. We can also use more complicated patterns to search for all files with a specific filename prefix or extension.

% cd ~/ece4750/tut1 % find . -name "file0.txt" Notice that we are using the special . directory to tell the find command to search the current working directory and all subdirectories. The find command always searches recursively.

★ To-Do On Your Own: Create additional files named "file2.txt" in some of the subdirectories we have already created. Use the "find" command to search for files named "file2.txt".

#### 3.9. Using tar to Archive Files

We can use the tar command to "pack" files and directories into a simple compressed *archive*, and also to "unpack" these files and directories from the archive. This kind of archive is sometimes called a *tarball*. Most open-source software is distributed in this compressed form. It makes it easy to distribute code among collaborators and it is also useful to create backups of files. We can use the following command to create an archive of our tutorial directory and then remove the tutorial directory.

```
% cd ~/ece4750
% tar -czvf tut1.tgz tut1
% rm -r tut1
% ls -l
```

Several command line options listed together as a single option (-czvf), where c specifies we want to create an archive, z specifies we should use "gzip" compression, v specifies verbose mode, and f specifies we will provide filenames to archive. The first command line argument is the name of the archive to create, and the second command line argument is the directory to archive. We can now extract the contents of the archive to recreate the tutorial directory. We also remove the archive.

```
% cd ~/ece4750
% tar -xzvf tut1.tgz
% rm tut1.tgz
% tree tut1
```

Note that we use the x command line option with the tar command to specify that we intend to extract the archive.

★ To-Do On Your Own: Create an example directory within the ece4750/tut1 subdirectory. Copy the overview.txt file and rename it to add example files to your new directory. Use the tar command to create and extract an archive of just this one new directory.

#### 3.10. Using top to View Running Processes

You can use the top command to view what commands are currently running on the Linux system in realtime. This can be useful to see if there are many commands running which are causing the system to be sluggish. When finished you can use the q character to quit.

% top

The first line of the top display shows the number of users currently logged into the system, and the *load average*. The load average indicates how "overloaded" the system was over the last one, five, and

15 minutes. If the load average is greater than the number of processors in the system, it means your system will probably be sluggish. You can always try logging into a different server in the cluster.

#### 3.11. Environment Variables

In the previous sections, we have been using the Bash shell to run various commands, but the Bash shell is actually a full-featured programming language. One aspect of the shell that is similar in spirit to popular programming languages, is the ability to write and read *environment variables*. The following commands illustrate how to write an environment variable named ece4750\_tut1\_layer1, and how to read this environment variable using the echo command.

```
% ece4750_tut1_layer1="application"
```

```
% echo ${ece4750_tut1_layer1}
```

Keep in mind that the names of environment variables can only contain letters, numbers, and underscores. Notice how we use the \${} syntax to read an environment variable. There are a few built-in environment variables that might be useful:

```
% echo ${HOSTNAME}
% echo ${HOME}
% echo ${PWD}
```

We often use the HOME environment variable in directory paths like this:

```
% cd ${HOME}/ece4750
```

The PWD environment variable always holds the current working directory. We can use environment variables as options to commands other than echo. A common example is to use an environment variable to "remember" a specific directory location, which we can quickly return to with the cd command like this:

```
% cd ${HOME}/ece4750/tut1
% TUT1=${PWD}
% cd
% pwd
/home/<netid>
% cd ${TUT1}
% pwd
/home/<netid>/ece4750/tut1
```

★ To-Do On Your Own: Create a new environment variable named ece4750\_tut1\_layer2 and write it with the second layer in the computer systems stack (i.e., algorithm). Use the echo command to display this environment variable. Experiment with creating a new subdirectory within ece4750/tut1 and then using an environment variable to "remember" that location.

#### 3.12. Command Output Redirection

We have already seen using the echo command and command output redirection to create simple text files. Here is another example:

```
% cd ${HOME}/ece4750/tut1
% echo "Application" > computing-stack.txt
% cat computing-stack.txt
```

The > operator tells the Bash shell to take the output from the command on the left and overwrite the file named on the right. We can use any command on the left. For example, we can save the output from the pwd command or the man command to a file for future reference.

```
% cd ${HOME}/ece4750/tut1
% pwd > cmd-output.txt
% cat cmd-output.txt
% man pwd > cmd-output.txt
% cat cmd-output.txt
```

We can also use the >> operator which tells the Bash shell to take the output from the command on the left and append the file named on the right. We can use this to create multiline text files:

```
% cd ${HOME}/ece4750/tut1
% echo "Algorithm" > computing-stack.txt
% echo "Programming Language" >> computing-stack.txt
% echo "Operating System" >> computing-stack.txt
% cat computing-stack.txt
```

★ *To-Do On Your Own:* Add the remaining levels of the computing stack (i.e., gate-level, circuits, devices, technology) to the computing-stack.txt text file. Use the cat command to verify that the file contents.

#### 3.13. Command Chaining

We can use the && operator to specify two commands that we want to chaining together. The second command will only execute if the first command succeeds. Below is an example.

% cd \${HOME}/ece4750/tut1 && cat computing-stack.txt

★ *To-Do On Your Own:* Create a single-line command that combines creating a new directory with the mkdir command and then immediately changes into the directory using the cd command.

## 3.14. Command Pipelining

The Bash shell allows you to run multiple commands simultaneously, with the output of one command becoming the input to the next command. We can use this to assemble "pipelines"; we "pipe" the output of one command to another command for further actions using the | operator.

The following example uses the grep command to search the special proc/cpuinfo file for lines containing the word "processor" and then pipes the result to the wc command. The wc command counts the number of characters, words, or lines of its input. We use the -1 command line option with the wc command to count the number of lines.

% grep processor /proc/cpuinfo | wc -l

This is a great example of the Linux philosophy of providing many simple commands that can be combined to create more powerful functionality. Essentially the pipeline we have created is a command that tells us the number of processors in our system.

As another example, we will pipe the output of the last command to the grep command. The last command lists the names of all of the users that have logged into the system since the system was rebooted. We can use grep to search for your NetID and thus quickly see how when you previously have logged into this system.

% last | grep <netid>

We can create even longer pipelines. The following pipeline will report the number of times you have logged into the system since it was rebooted.

```
% last | grep <netid> | wc -1
```

★ To-Do On Your Own: Use the cat command with the overview.txt file and pipe the output to the grep command to search for the word "memories". While this is not as fast as using grep directly on the file, it does illustrate how many commands (e.g., grep) can take their input specified as a command line argument or through a pipe.

## 3.15. Aliases, Wildcards, Command History, and Tab Completion

In this section, we describe some miscellaneous features of the Bash shell which can potentially be quite useful in increasing your productivity.

Aliases are a way to create short names for command sequences to make it easier to quickly execute those command sequences in the future. For example, assume that you frequently want to change to a specific directory. We can create an alias to make this process take just two keystrokes.

```
% alias ct="cd ${HOME}/ece4750/tut1"
% ct
% pwd
/home/academic/<netid>/ece4750/tut1
```

If you always want this alias to be available whenever you login to the system, you can save it in your .bashrc file. The .bashrc is a special Bash script that is run on every invocation of a Bash shell.

% echo "alias ct=\"cd  ${HOME}/ece4750/tut1$ " >>  ${HOME}/.bashrc$ 

The reason we have to use a back slash (\) in front of the double quotes is to make sure the echo command sees this command line argument as one complete string.

Wildcards make it easy to manipulate many files and directories at once. Whenever we specify a file or directory on the command line, we can often use a wildcard instead. In a wildcard, the asterisk (\*) will match any sequence of characters. The following example illustrates how to list all files that end in the suffix .txt and then copies all files that match the wildcard from one directory to another.

% cd \${HOME}/ece4750/tut1

```
% ls *.txt
% cp dirA/file*.txt dirB
% tree
```

The Bash shell keeps a history of everything you do at the command line. You can display the history with the history command. To rerun a previous command, you can use the ! operator and the corresponding command number shown with the history command.

```
% history
```

You can pipe the output of the history command to the grep command to see how you might have done something in the past.

% history | grep wc

If you press the up arrow key at the command line, the Bash shell will show you the previous command you used. Continuing to press the up/down keys will enable you to step through your history. It is very useful to press the up arrow key once to rerun your last command.

The Bash shell supports tab completion. When you press the tab key twice after entering the beginning of a filename or directory name, Bash will try to automatically complete the filename or directory name. If there is more than one match, Bash will show you all of these matches so you can continue narrowing your search.

# 4. Linux Text Editors

You will need to use a text editor to edit source files in Linux. There are two kinds of text editors: graphical and non-graphical. The non-graphical text editors work by opening files through the command line and then using the keyboard to navigate files, execute commands, etc. The graphical text editors work by providing a GUI so that the user can use a mouse to interact with the editor.

# 4.1. Nano

Nano is a very simple non-graphical text editor installed on the ecelinux machines. The editor is easy to learn and use. You can start Nano by typing the command nano in the terminal and optionally specifying the filename you want to view and edit.

% cd \${HOME} % nano ~/ece4750/tut1/overview.txt

Use the arrow keys to move the cursor position. Notice that the editor specifies most of the useful commands at the bottom of the terminal screen. The symbol ^ indicates the CONTROL key. To type any text you want, just move the cursor to the required position and use the keyboard. To save your changes press CONTROL+0 and press the <ENTER> key after specifying the filename you want to save to. You can exit by pressing CONTROL+X.

★ To-Do On Your Own: Use Nano to make some changes to the overview.txt text file and then save your edits to your home directory. View the new file using the cat command from the command line and then delete the file using the rm command.

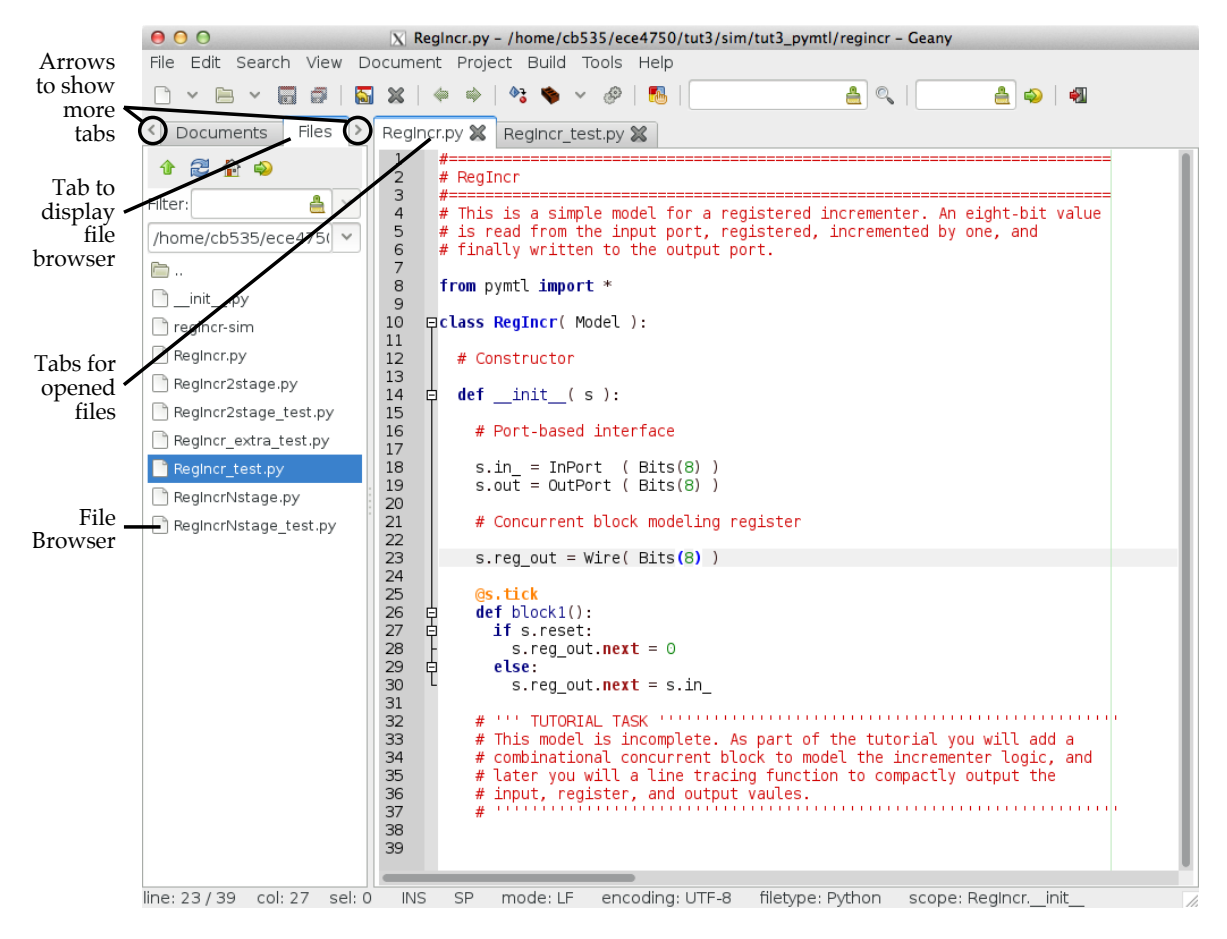

**Figure 1: Geany Window** 

## 4.2. Geany

Geany (pronounced like "genie") is a simple graphical text editor in Linux. Actually, Geany can also be used as an integrated development environment, but in this course we will only be using it as a text editor. You can start Geany by typing the command geany in the terminal and optionally specifying the filename you want to view and edit.

% cd \${HOME} % geany ~/ece4750/tut1/overview.txt &

This should open a new GUI window. If you get an error about your display, you probably do not have your X11 server setup correctly (see Section 2). Navigating, editing, and saving files is very simple in Geany. Note that we have added a & symbol at the end of the command. This special symbol starts the graphical program in the background enabling you to continue to use the terminal.

See Figure 1 for a screenshot of a typical Geany session. Notice how the side panel is showing the integrated file browser. You can display the file browser by clicking on the *Files* tab at the top of the sidebar. If the *Files* tab is not visible, you may need to click on the small right/left arrows at either side of the tabs (see Figure 1). Double-clicking on a file in the file browser will open the file in a new tab. Notice how two tabs are opened: one for the PyMTL design file and the other

for the PyMTL test harness. Also notice how Geany automatically performs syntax highlighting for various programming languages. Feel free to set the font family and size based on your own personal preference by choosing *Edit* > *Preferences* from the menu, clicking the *Interface* tab, and changing the font listed next to *Fonts: Editor*.

Geany has a nice feature where it can enable splitting the window into two side-by-side panels with different files opened in each panel. To turn on split windowing, choose *Tools* > *Split Window* > *Side by Side* from the menu. Then click on the small downward arrow in the right-hand panel and choose an open file to display in this extra panel. Having both a test harness and the design under test open at the same, side-by-side, can be very powerful.

★ *To-Do On Your Own:* Use Geany to make some changes to the overview.txt text file and then save your edits to your home directory. View the new file using the cat command from the command line and then delete the file using the rm command.

# 4.3. Emacs and Vim

While nano and geany editors are easy to learn, students that anticipate using Linux in the future beyond this course might want to use a more powerful editor such as emacs or vim. Both also have GUI equivalents. By default emacs will start the GUI, while using the -nw command line option will enable non-graphical mode. vim is purely non-graphical, but gvim is the graphical equivalent. It is beyond the scope of this tutorial to teach you the usage of these editors, but most advanced Linux users use one of these more powerful text editors for development.

# 4.4. MobaTextEditor

If you are using MobaXterm, you can simply right click on a file in the integrated MobaXterm file browser and choose "Open with Default Text Editor" to open the file with the embedded MobaTextEditor. Unlike the other text editors mentioned in this section, the MobaTextEditor actually runs locally on your Windows workstation. MobaXterm ensures that any changes you make to a file through the MobaTextEditor are automatically uploaded to the ecelinux servers. You might need to experiment to determine the most productive setup.

# 5. The Two-Window Linux Workflow

Some students use a *one-window workflow*. They use various commands at the command line and whenever they want to edit a file they launch a text editor (e.g., geany), edit and save the file, exit the text editor, and then return to working at the command line. This can be a tedious process and involve many keystrokes and/or mouse clicks to simply edit a file and see the corresponding effect.

We strongly encourage students to use a *two-window workflow* regardless of how they are accessing the ECE computing resources and which text editor they are using. A two-window workflow involves always having two windows side-by-side. The window on the left will be a terminal at the command line, while the window on the right will be a text editor. The student should be able to switch back-and-forth between the two windows using the keyboard although this is not strictly necessary. By using two windows, the student can work at the command line, quickly switch to edit/save a file, and then quickly switch back to see the corresponding effect.

Figure 2 illustrates an example two-window workflow on the workstations in the ECE Linux Computing Lab in 314 Phillips Hall. A terminal is on the left and geany is on the right. Notice that the

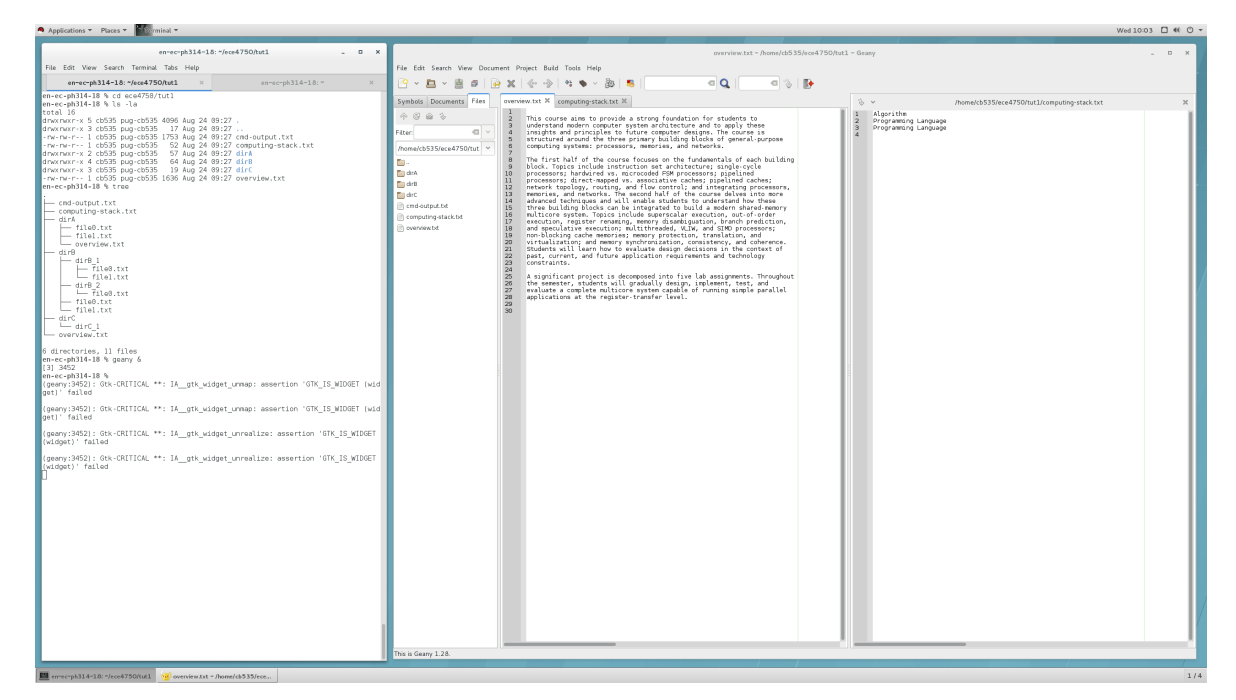

Figure 2: Recommended Two-Window Workflow for Linux

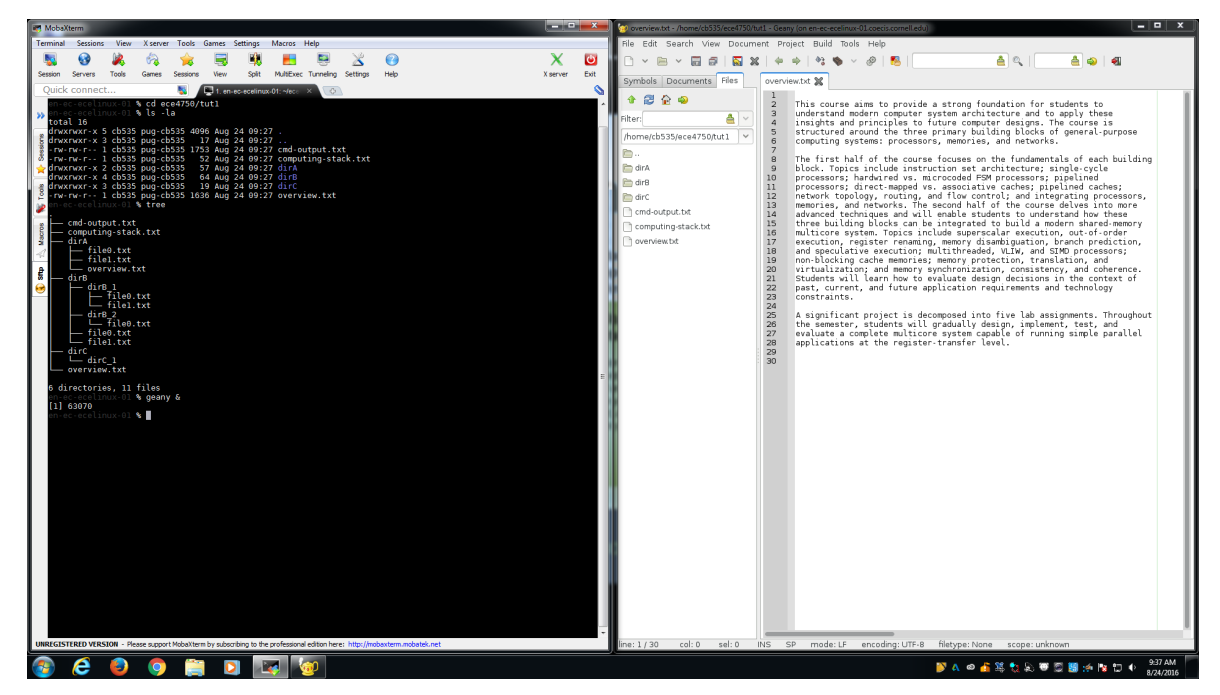

Figure 3: Recommended Two-Window Workflow for Windows

generous 27" monitors in 314 Phillips Hall enable using a side-by-side split within Geany such that a terminal and two files are all visible at the same time. You can use the ALT-TAB keyboard combination to quickly switch back-and-forth between the two windows. Figure 3 illustrates an example two-window workflow on the workstations in the CIT Windows Computing Lab in 318 Phillips Hall. MobaXterm is on the left and geany is on the right. Again, you can use the ALT-TAB keyboard combination to quickly switch back-and-forth between the two windows. Both RHEL7 and Windows has nice features where if you drag a window off the left or right side of the screen it will automatically make the window fill just the left or right half of the screen. The key is to be able to be able to see the command line and your text editor at the same time, and to also be able to quickly switch back-and-forward between the command line and your text editor.

# 6. ECE 4750 Specific Linux Commands

In this section, we describe various aspects of the development environment that are specific to the severs used in the course.

# 6.1. ECE 4750 Setup Script

Once you are logged into an ecelinux machine, as explained in Section 2, you will need to setup the working environment with the following command in order to work on the ECE 4750 lab assignments.

% source setup-ece4750.sh

The source command executes the commands in the given file. Running the command will display some information about what the setup script is doing. Since we always need to source the setup script, we can add this to our .bashrc file as follows.

% echo "source setup-ece4750.sh -q" >>  ${\rm HOME}/.bashrc$ 

The extra -q command line option prevents the script from displaying its output every time we login to an ecelinux machine. With these modifications to our .bashrc, we know that the environment will be correctly setup every time we login.

If for any reason running the setup script prevents you from using tools for another course, you will need to run the setup script manually every time you want to work on an ECE 4750 lab assignment.

### 6.2. Using quota to Check Your Space Usage

Students are allocated 10GB of storage on the servers. You can use the following command to show much space you are using:

% quota

The blocks column is how much data you are using, and the quota column is your quota. If you have exceed the 10GB quota, you can browse your home directory and list the size of files and the contents of directories with the du command:

```
% cd ${HOME}
% du -sh *
```

By recursively changing directories and examining the sizes of files and directories you can figure out what you need to delete. We can pipe the output of du to the sort and head commands to find the top 20 largest files and directories like this:

% cd \${HOME} % du -xak . | sort -nr | head --lines=20

Or just use the following to generate a human readable summary of the size of files/directories in the current working directory. Note that it can take 20–30 seconds for this command to finish, so please be patient.

## 6.3. Using trash to Safely Remove Files

We have installed a simple program called trash which moves files you wish to delete into a special subdirectory of your home directory located at \${HOME}/tmp/trash. The following commands create a file and then deletes it using trash.

```
% cd ${HOME}
% echo "This file will be deleted." > testing.txt
% trash testing.txt
% echo "This file will also be deleted." > testing.txt
% trash testing.txt
% ls ${HOME}/tmp/trash
```

If you look in \${HOME}/tmp/trash you will see subdirectories organized by date. Look in the subdirectory with today's date and you should two files corresponding to the two files you deleted. We highly recommend always using the trash command instead of rm since this avoids accidentally deleting your work.

# 7. Conclusion

This tutorial hopefully helped you become familiar with Linux and how to use it for working on the labs. You have gained some experience working at the command line and also working with either a graphical or non-graphical text editor. We have introduced the two-window Linux workflow and some Linux commands specific to ECE 4750. There are many more resources online for learning Linux, and keep in mind that learning to work productively using the Linux operating system can pay dividends in many other contexts besides this course.

# Acknowledgments

This tutorial was developed for the ECE 4750 Computer Architecture course at Cornell University by Shreesha Srinath, Christopher Torng, and Christopher Batten.